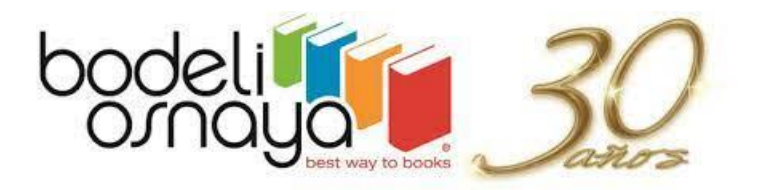

Guía de compra en línea

Para adquirir tus libros en nuestra página sigue estos sencillos pasos.

## 1.- Ingresa a <u>www.bodeli.mx</u>

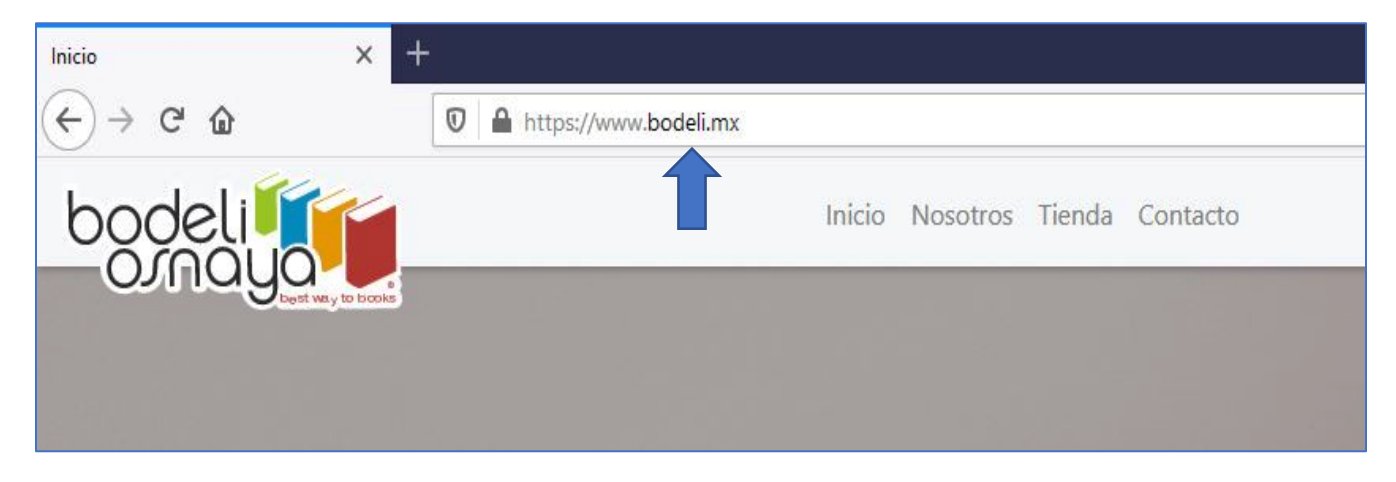

## 2.-Da click en el botón rojo "MI COLEGIO"

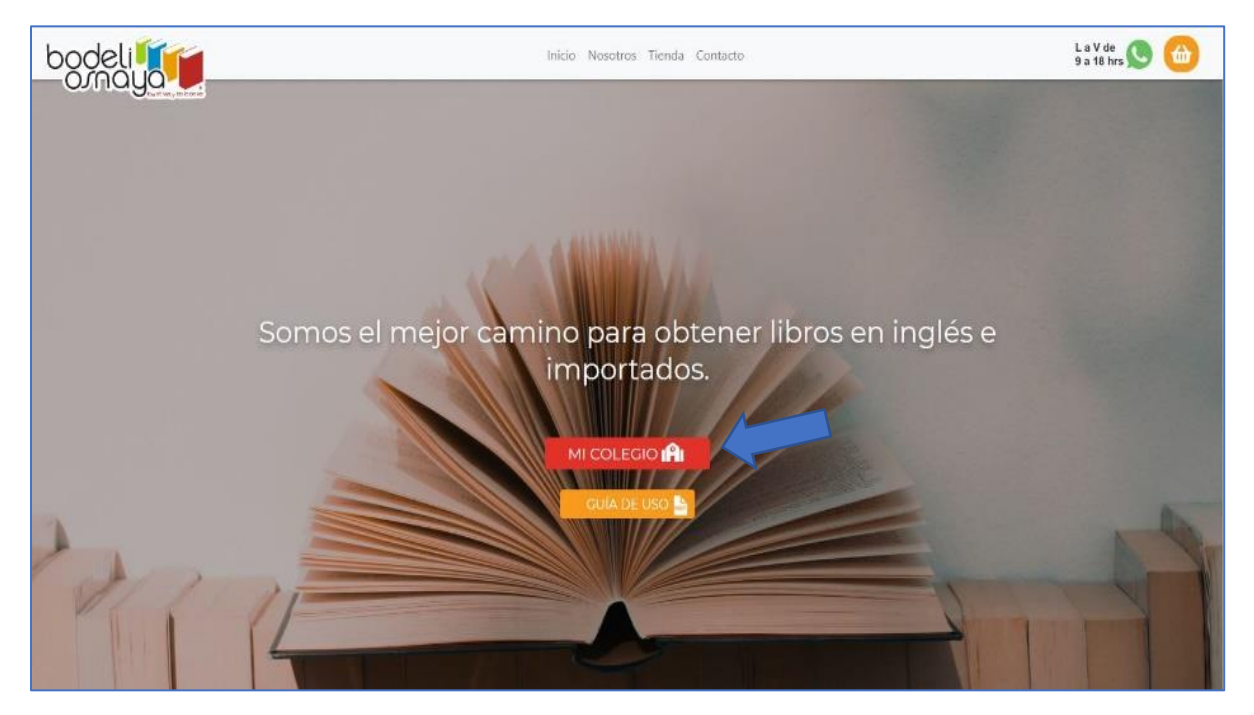

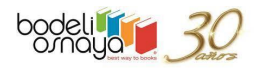

3.- Ingresa el usuario de colegio y contraseña que tu escuela te haya proporcionado

| bodeli   | Inicio Nocotros Tienda Contacto                                                                                        | La V de<br>9 a 18 hrs 🕓 🌰 |
|----------|----------------------------------------------------------------------------------------------------|---------------------------|
| Contrage |                                                                                                    |                           |
|          | 0                                                                                                    |                           |
|          | Mi colegio                                                                                                    |                           |
|          | Liena los siguientes campos con los datos de tu colegio y<br>ver los paquetes de libros asignados.<br>Usuario Colegio* |                           |
| Somos e  | l mei                                                                                                    |                           |
|          | Contraseña*                                                                                                    |                           |
|          |                                                                                                    |                           |
|          | VER GEROS V                                                                                                    |                           |
|          | Bodeli Osnaya® 2020                                                                                                    |                           |
| VIII=    |                                                                                                    |                           |
|          |                                                                                                    |                           |

4.- Al entrar verás el logo de tu colegio y sus niveles y/o grados, selecciona el que te corresponda

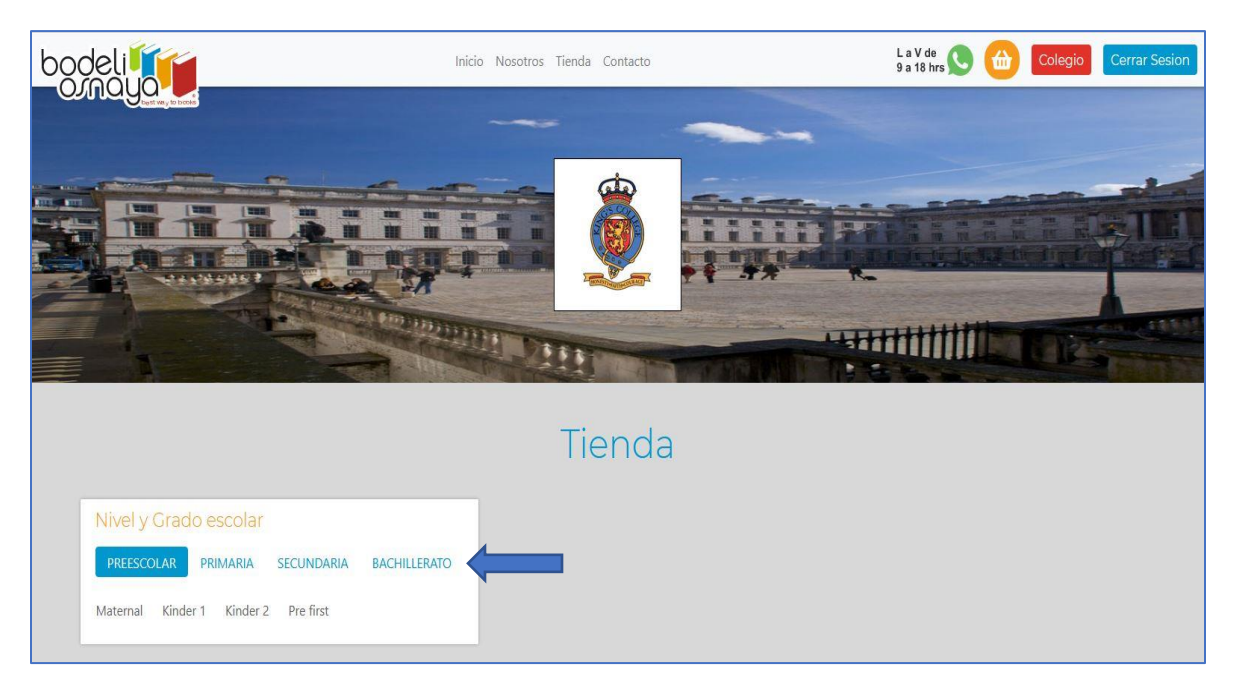

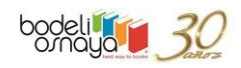

5.-Agrega a la cesta los libros que desees comprar, cada que agregues uno deberás escoger entre el botón azul "Proceder al pago" o "SEGUIR COMPRANDO"

| Tienda                                                                                                    |
|----------------------------------------------------------------------------------------------------|
| Nivel y Cracto escolar   Maximi: xcourd wind   Se agrego a tu cesta de compra   Maximi: xcourd wind   Se agrego a tu cesta de compra   Maximi: xcourd wind |
| Anizo de Provacidad : <u>Territoria y condicional</u><br>Anizo de Provacidad : <u>Territoria y condicional</u><br>Contestes federales Cuerrentes Estat Telipan (CDAN)<br>Sectores (Sachosen) / Sachosens                                                                                                    |

6.- Cuando termines de añadir todos lo que necesites puedes escoger "Proceder al pago" Fig. 1 o dar click en el botón anaranjado de tu cesta de compra Fig. 2

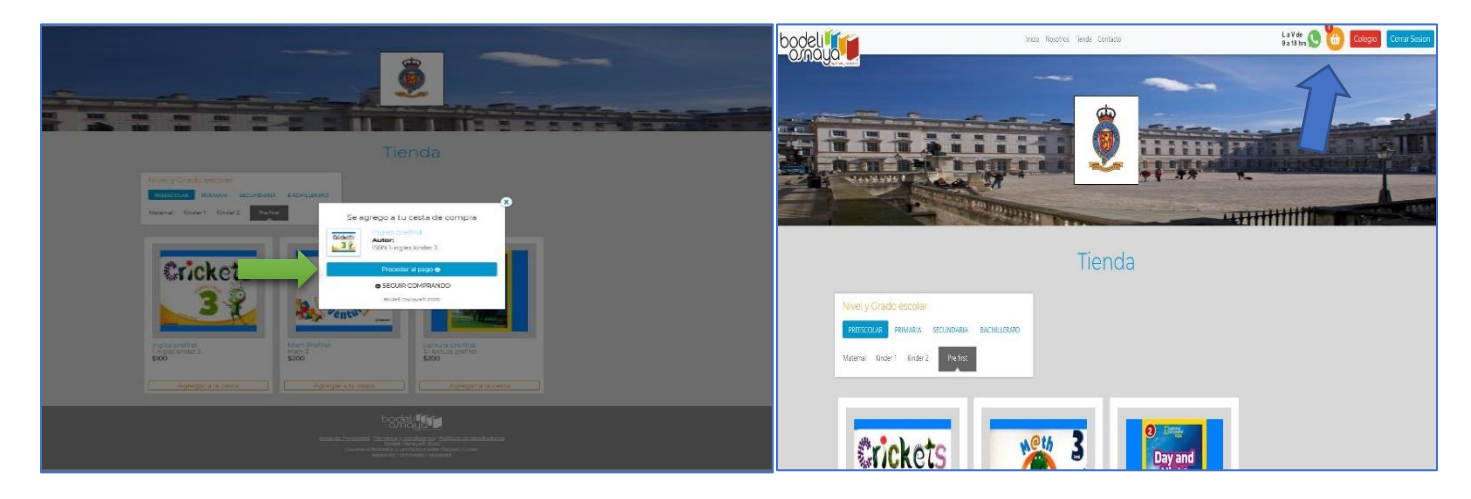

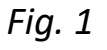

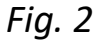

¡Estás a punto de concluir tu compra!

Con los siguientes 5 pasos podrás finalizar tu pedido:

## 1.-Artículos en la cesta

Revisa que los artículos y cantidades sean los correctos. Aquí podrás ver los precios individuales y el total.

Si todo está en orden da click en el botón azul "Guardar y continuar"

| envío    |                        |                                                                                   |
|----------|------------------------|-----------------------------------------------------------------------------------|
|          |                        | terminado                                                                         |
| Cantidad | Precio<br>\$100.00 mnx | i Diminar                                                                         |
|          | \$100 mnx              |                                                                                   |
|          | \$ 200 mnx             |                                                                                   |
|          | Guardar                | y Continuar 💿                                                                     |
|          | Cartidad               | Cantidad Precio<br>5100.00 mnx<br>\$100 mnx<br>\$200 mnx<br>Cantidad<br>\$200 mnx |

#### 2.-Datos generales

Escribe los datos requeridos, asegúrate de llenar todos los campos. Si el comprador y el alumno es la misma persona puedes escribir el mismo nombre en "Nombre del comprador" y "Nombre del alumno", no te preocupes.

Si la compra fue para dos alumnos diferentes da click en el símbolo + y aparecerá el campo para que escribas el nombre del segundo alumno.

| P                  | roceso de com                                                                            | npra                                                                             |                                                                                                    |                                                                                                    |
|--------------------|------------------------------------------------------------------------------------------|----------------------------------------------------------------------------------|----------------------------------------------------------------------------------------------------|----------------------------------------------------------------------------------------------------|
| Datos<br>Generales | Direccion de<br>envío                                                                    | Método<br>pago                                                                   | de                                                                                                    | Proceso<br>terminado                                                                                                    |
| del pedido         | Datos Generales                                                                          |                                                                                  |                                                                                                    |                                                                                                    |
| 1 \$1,165.35 mxn   | Nom                                                                                      | bre del comprado                                                                 | r                                                                                                    |                                                                                                    |
| \$ 0 mxn           | *Nombre                                                                                  | *Apellido                                                                        |                                                                                                    |                                                                                                    |
| \$1,165.35 mxn     |                                                                                          |                                                                                  |                                                                                                    |                                                                                                    |
| a la cesta         | *Teléfono                                                                                | *E-mail                                                                          |                                                                                                    |                                                                                                    |
|                    |                                                                                          |                                                                                  |                                                                                                    |                                                                                                    |
|                    | Da                                                                                       | itos del Alumno                                                                  |                                                                                                    |                                                                                                    |
|                    | *Nombre                                                                                  | *Apellido                                                                        | *Grado                                                                                                    | $( \cdot ) $                                                                                                    |
|                    |                                                                                          |                                                                                  | Grado 🗸                                                                                                    | <u> </u>                                                                                                    |
|                    |                                                                                          |                                                                                  |                                                                                                    |                                                                                                    |
|                    | *Nombre                                                                                  | *Apellido                                                                        | *Grado                                                                                                    |                                                                                                    |
|                    |                                                                                          |                                                                                  | Grado 🗸                                                                                                    |                                                                                                    |
|                    |                                                                                          |                                                                                  |                                                                                                    |                                                                                                    |
|                    | < Regresar                                                                               |                                                                                  | Guardar y Co                                                                                                    | ontinuar 🕣                                                                                                    |
|                    | 2<br>Datos<br>Generales<br>del pedido<br>1 \$1,165.35 mxn<br>\$1,165.35 mxn<br>als cotta | Processo de com<br>2<br>2<br>2<br>2<br>2<br>2<br>2<br>2<br>2<br>2<br>2<br>2<br>2 | Processo de compra<br>3<br>Direccion de<br>enviro<br>Soma<br>\$ 0 mm<br>\$ 1,165.35 mm<br>\$ 1.165.35 mm<br>\$ 1.165.35 mm<br>\$ 1.165.35 mm<br>\$ 1.165.35 mm<br>\$ 1.165.35 mm<br>\$ 0 mm<br>\$ 1.165.35 mm<br>\$ 0 mm<br>\$ 0 mm<br>\$ 0 mm<br>\$ 0 mm<br>\$ 0 mm<br>\$ 0 mm<br>\$ 0 mm<br>\$ 0 mm<br>\$ 0 mm<br>\$ 0 mm<br>\$ 0 mm<br>\$ 0 mm<br>\$ 0 mm<br>\$ 1.165.35 mm<br>\$ 0 mm<br>\$ 1.165.35 mm<br>\$ 0 mm<br>\$ 1.165.35 mm<br>\$ 0 mm<br>\$ 1.165.35 mm<br>\$ 0 mm<br>\$ 0 mm | Processo de compra<br>Dirección de<br>enviró<br>Dirección de<br>enviró<br>Dirección de<br>enviró<br>Dirección de<br>enviró<br>Metado de<br>pago<br>Metado de<br>pago<br>Metado de<br>Apelido<br>Grado V<br>Nombre<br>Apelido<br>Grado V<br>Metado de<br>Metado de<br>Metado |

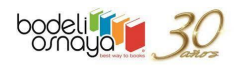

Si todo está en orden da click en el botón azul "Guardar y continuar"

| Artículos en la<br>cesta | Datos<br>Generales | Direccion de<br>envío                      | Método de P<br>pago ter       | roceso<br>rminado |
|--------------------------|--------------------|--------------------------------------------|-------------------------------|-------------------|
| Resumer                  | n del pedido       | Datos Generales                            |                               |                   |
| Ingles prefirst          | 1 \$100.00 mnx     | Nombre                                     | del comprador                 |                   |
| Costo de envio           | \$100.00 mnx       | Los campos marcados con * son obligatorios |                               |                   |
| IOIAL                    | \$200.00 mxn       | *Nombre                                    | *Apellido                     |                   |
| Regres                   | ar a la cesta      |                                            |                               |                   |
|                          |                    | *Teléfono                                  | *E-mail                       |                   |
|                          |                    | Datos                                      | : del Alumno                  |                   |
|                          |                    | *Nombre                                    | *Apellido *Grado +<br>Grado v |                   |

**3**.-La entrega será en el colegio por lo que este paso se saltará automáticamente

## 4.-Método de pago

Da click en el botón azul "Pagar" y selecciona la opción que prefieras

| rtículos en la  | 2<br>Datos      | Direccion de  | 4<br>Método de | Proceso |
|-----------------|-----------------|---------------|----------------|---------|
| cesta           | Generales       | envío         | pago           |         |
| Resumen o       | lel pedido Mé   | itodo de pago |                |         |
| Ingles prefirst | 1 \$100.00 mnx  |               |                |         |
| Costo de envio  | \$100.00 mnx    |               |                |         |
| TOTAL           | \$200.00 mxn    | Pagar C       |                |         |
| Regresar.       | a la cesta      |               |                |         |
|                 | <u>&lt; Reg</u> | resar         |                |         |
|                 |                 |               |                |         |
|                 |                 |               |                |         |

¡Sigue las instrucciones de la opción que escogiste!

En la siguiente pantalla, por favor, da click en "Volver al sitio", es importante que lo hagas para que tu compra se complete con éxito y tu pedido sea procesado; sin importar el método de pago que hayas escogido da click en Volver al sitio, te llevará a nuestro paso 5 "Proceso terminado" y podrás ver y descargar tu recibo en PDF

**Ejemplo:** 

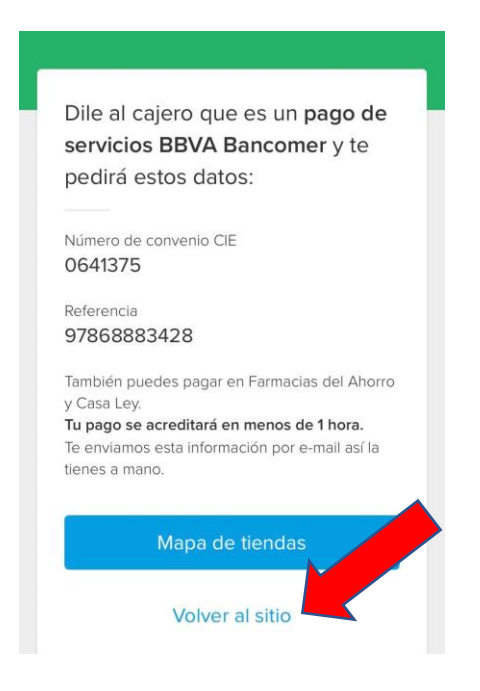

## 5.- Proceso terminado

¡La compra se completó con éxito!

Llegará a tu correo el comprobante de tu pedido o las instrucciones para realices tu depósito o transferenci

Dando click en el botón rojo "VER PDF" tambié para futuras referencias o aclaraciones.

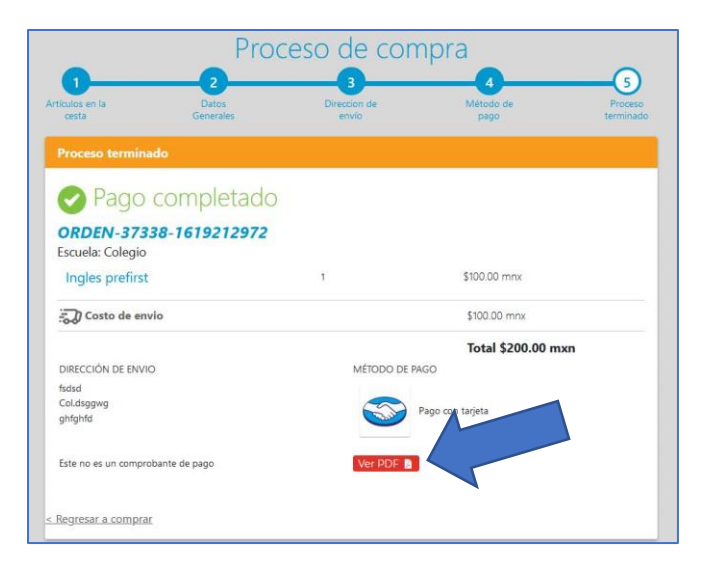

# ¿Necesitas factura?

En tu comprobante de pedido encontrarás un folio y la página web donde podrás generar tu

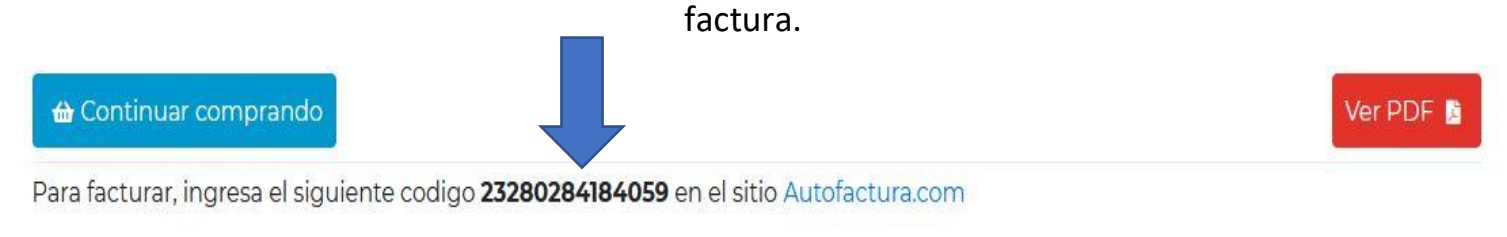

Por si tienes alguna duda:

S 5564408044 **Tel.** 5556554195 y 5555730589 Ext. 213 y 217

www.bodeli.mx Carretera Federal a Cuernavaca 5595, San Pedro Mártir, Tlalpan, CDMX.